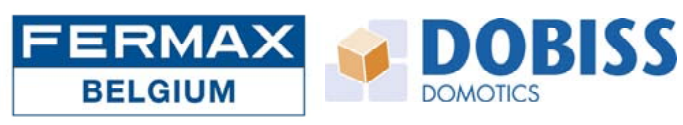

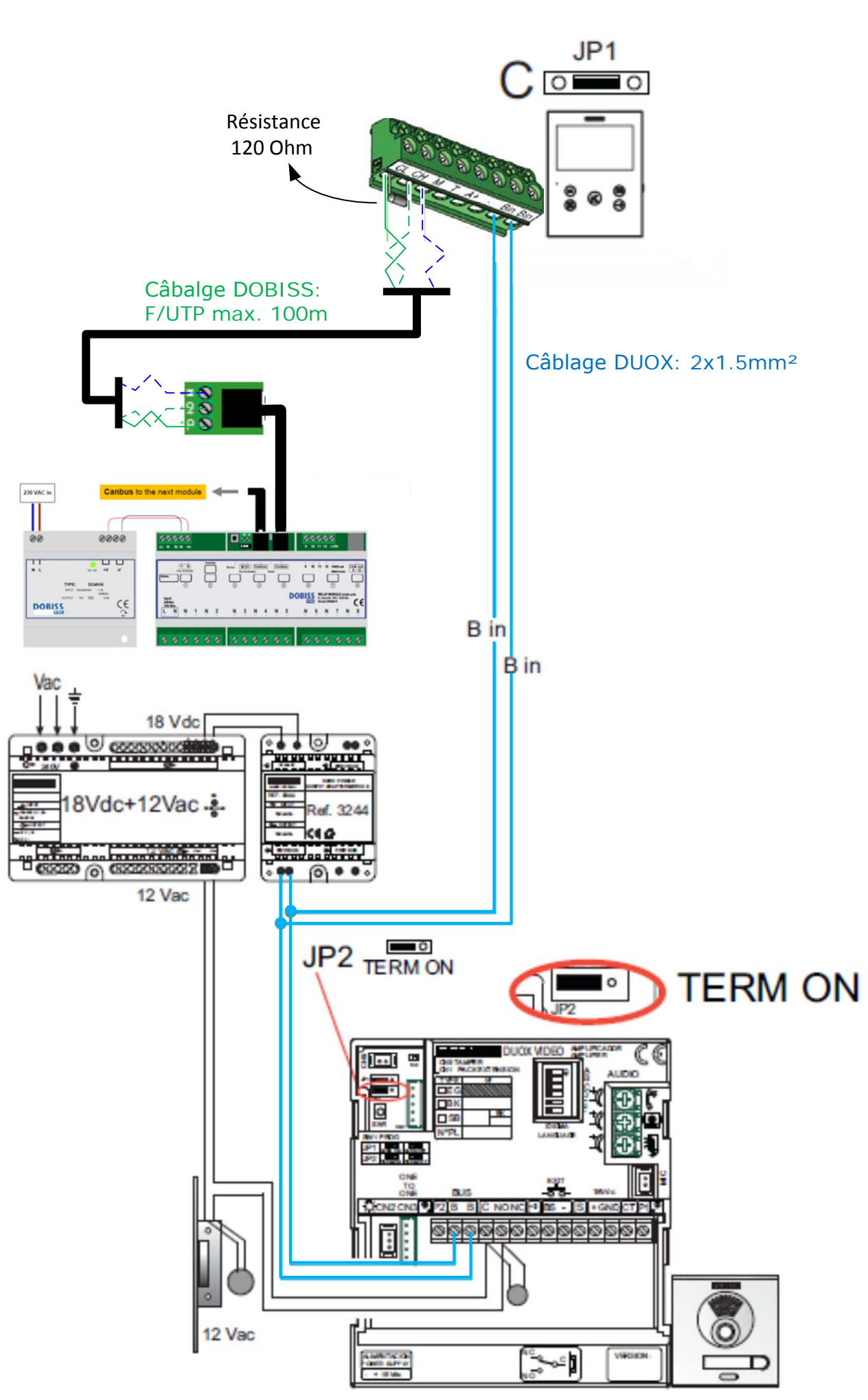

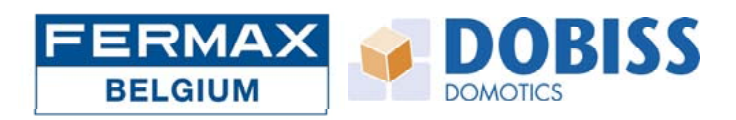

## Configuration de la partie vidéophonie

- Au premier allumage du moniteur, la led bleue se met à clignoter.
- Appuyez sur le bouton menu (III) et l'écran ci-dessous apparaît:

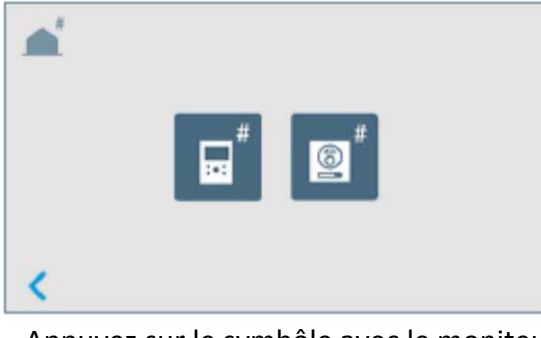

- Appuyez sur le symbôle avec le moniteur (pas le poste d'appel) et l'écran ci-dessous s'affiche:

| <b>e</b> ' | 1 | 2 | 3            |
|------------|---|---|--------------|
| № 000001   | 4 | 5 | 6            |
|            | 7 | 8 | 9            |
| <          |   | 0 | $\checkmark$ |

- Introduisez le numéro du bouton d'appel correspondant. Sur un poste d'appel avec un seul bouton, il s'agit du numéro 000001 (comme dans l'exemple ci-dessus).

- Validez ensuite en appuyant sur la touche verte comportant un V.

## Configuration de la partie domotique

- Appuyez sur le bouton menu (III) ou touchez l'écran noir (en veille) et le menu suivant se présente:

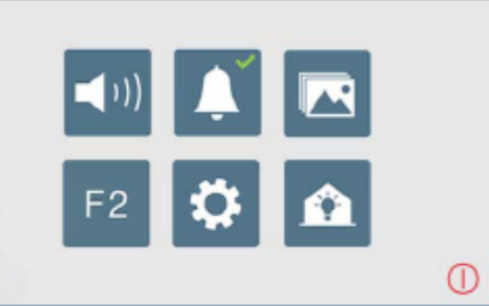

 Appuyez sur le symbole avec la maison et le projet DOBISS s'importe automatiquement dans le moniteur.
 Pour les fonctions complémentaires, vous pouvez vous référer au mode d'emploi DOBISS qui est disponible en cliquant sur le "?" dans le programme de configuration.

```
REMARQUE IMPORTANTE sur les versions des firmwares:

- modules PRO (relais, dimmer, etc...) -> version 20 minimum (Ambiance PRO)

- module Master MAX200 -> version 10 minimum (Evolution PRO)
```

NB: Pour tous les autres paramètres liés à la vidéophonie, nous vous invitons à consulter le mode d'emploi propre au moniteur VEO-XS.